# Laboratorium - Konfiguracja zaawansowanych właściwości protokołu OSPFv2

Topologia

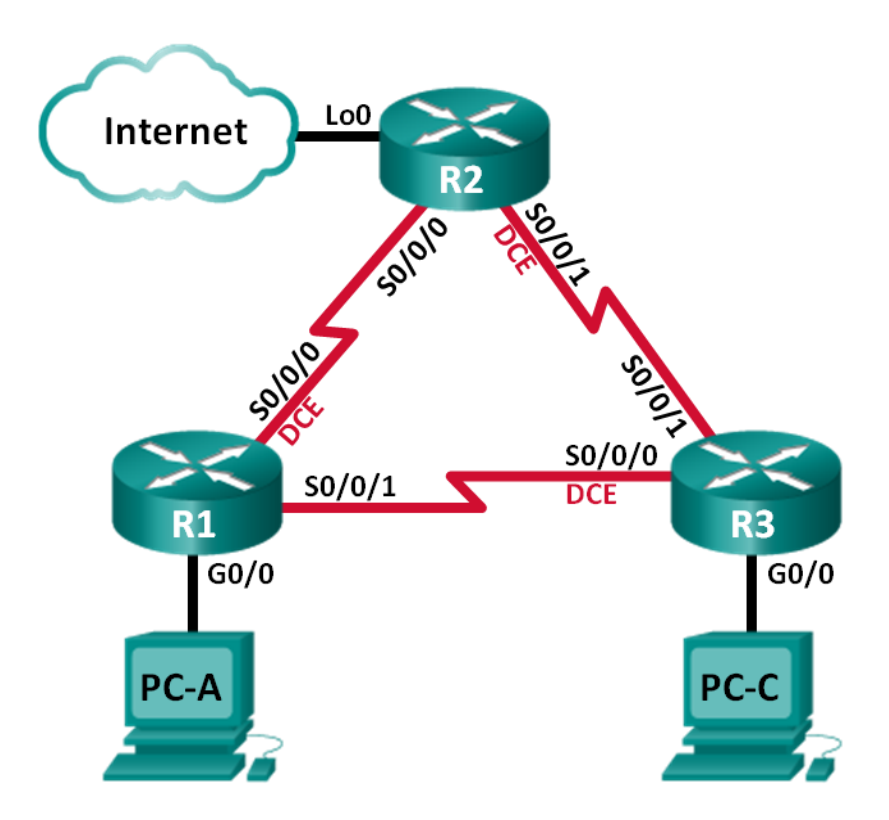

# Tabela adresacji

| Urządzenie | Interfejs    | Adres IP        | Maska podsieci  | Brama<br>domyślna |
|------------|--------------|-----------------|-----------------|-------------------|
| R1         | G0/0         | 192.168.1.1     | 255.255.255.0   | nie dotyczy       |
|            | S0/0/0 (DCE) | 192.168.12.1    | 255.255.255.252 | nie dotyczy       |
|            | S0/0/1       | 192.168.13.1    | 255.255.255.252 | nie dotyczy       |
| R2         | Lo0          | 209.165.200.225 | 255.255.255.252 | nie dotyczy       |
|            | S0/0/0       | 192.168.12.2    | 255.255.255.252 | nie dotyczy       |
|            | S0/0/1 (DCE) | 192.168.23.1    | 255.255.255.252 | nie dotyczy       |
| R3         | G0/0         | 192.168.3.1     | 255.255.255.0   | nie dotyczy       |
|            | S0/0/0 (DCE) | 192.168.13.2    | 255.255.255.252 | nie dotyczy       |
|            | S0/0/1       | 192.168.23.2    | 255.255.255.252 | nie dotyczy       |
| PC-A       | NIC          | 192.168.1.3     | 255.255.255.0   | 192.168.1.1       |
| PC-C       | NIC          | 192.168.3.3     | 255.255.255.0   | 192.168.3.1       |

# Cele

# Część 1: Utworzenie sieci oraz skonfigurowanie podstawowych ustawień urządzenia

## Część 2: Konfiguracja oraz weryfikacja routingu w oparciu o protokół OSPF

Część 3: Modyfikacja metryk OSPF

#### Część 4: Konfiguracja i rozsyłanie statycznych tras domyślnych.

#### Część 5: Konfiguracja uwierzytelniania OSPF

# Tło / Scenariusz

Protokół OSPF posiada zaawansowane właściwości umożliwiające zmiany w kontroli metryk, propagacji trasy domyślnej oraz bezpieczeństwie.

W tym laboratorium będziesz dostosowywał metryki na interfejsach routera, konfigurował rozgłaszanie tras oraz użyjesz uwierzytelnienia MD5 w celu zabezpieczenia protokołu OSPF.

**Uwaga**: Routerami używanymi na laboratorium powinny być urządzenia Cisco 1941 z systemem Cisco IOS Release 15.2(4)M3. Inne routery i wersje systemu IOS również mogą być użyte. Zależnie od modelu urządzenia i wersji systemu IOS dostępne polecenia i wyniki ich działania mogą się różnić od prezentowanych w niniejszej instrukcji. Podczas laboratorium wykorzystaj identyfikatory interfejsów znajdujące się w tabeli interfejsów routerów umieszczonej na końcu tej instrukcji.

**Uwaga**: Sprawdź, czy konfiguracje routerów zostały skasowane i nie mają konfiguracji początkowych. Jeśli nie jesteś tego pewien, poproś o pomoc instruktora.

## Wymagane wyposażenie

- 3 routery (Cisco 1941 z Cisco IOS Release 15.2(4)M3)
- 2 komputery PC (Windows 7, Vista, lub XP z emulatorem terminala takim jak Tera Term)
- Kable konsolowe do konfiguracji urządzeń Cisco przez port konsolowy
- Kable Ethernet i szeregowe powinny być zgodnie z topologia sieci.

# Część 1: Budowanie sieci oraz konfiguracja podstawowych ustawień urządzeń

W części 1 zbudujesz topologię sieciową oraz skonfigurujesz podstawowe ustawienia komputerów i routerów.

# Krok 1: Okabluj sieć zgodnie z topologią.

# Krok 2: Zainicjuj i uruchom ponownie routery (jeśli jest to wymagane).

#### Krok 3: Skonfiguruj podstawowe ustawienia dla każdego routera.

- a. Wyłącz rozwiązywanie nazw domenowych.
- b. Przypisz nazwy urządzeniom zgodnie z topologią.
- c. Ustaw hasło dostępu do trybu uprzywilejowanego EXEC: class.
- d. Jako hasła dostępu do konsoli oraz VTY ustaw cisco.
- e. Zaszyfruj wszystkie hasła podane jako otwarty tekst.
- f. Skonfiguruj baner MOTD, aby ostrzec, że nieautoryzowany dostęp jest zabroniony.
- g. Skonfiguruj logowanie synchroniczne (logging synchronous) dla linii konsolowej.
- h. Skonfiguruj adresy IP, wypisane w tablicy adresacji, na wszystkich interfejsach.
- i. Ustaw taktowanie na wszystkich szeregowych interfejsach DCE jako 128000.
- j. Skopiuj bieżącą konfigurację do startowego pliku konfiguracyjnego.

# Krok 4: Skonfiguruj komputery PC.

Skonfiguruj adresy IP na komputerach zgodnie z tabelą adresacji.

# Krok 5: Test łączności.

W tym punkcie ćwiczenia komputery nie mają komunikacji z pozostałymi. Jednakże routery powinny łączyć się ze swoimi sąsiadami, a komputery powinny komunikować się ze swoimi bramami domyślnymi. Sprawdź łączność i rozwiąż ewentualne problemy z łącznością.

# Część 2: Konfiguracja protokołu OSPF i weryfikacja konfiguracji

W części 2 skonfigurujesz routing OSPFv2 na wszystkich routerach w sieci, a następnie sprawdzisz, czy tablice routingu zostały poprawnie zaktualizowane.

# Krok 1: Skonfiguruj ID na wszystkich routerach.

Przypisz 1 jako ID procesu. Każdy router powinien mieć ustawione następujące ID:

- ID routera R1: **1.1.1.1**
- ID routera R2: 2.2.2.2
- ID routera R3: 3.3.3.3

## Krok 2: Skonfiguruj informacje sieciowe OSPF

#### Krok 3: Sprawdź routing OSPF

- a. Użyj polecenia **show ip ospf neighbor**, aby sprawdzić czy każdy router zna wszystkie pozostałe routery w sieci.
- b. Użyj polecenia **show ip route ospf**, aby sprawdzić, czy wszystkie sieci OSPF są obecne w tablicach routingu na wszystkich routerach.

#### Krok 4: Testowanie połączeń end-to-end.

Użyj polecenia ping na komputerze PC-A na adres komputera PC-C. Wykonanie polecenia powinno zakończyć się sukcesem. Jeżeli wystąpiło niepowodzenie, rozwiąż zaistniałe problemy.

**Uwaga**: Aby możliwa była komunikacja może wystąpić konieczność wyłączenia zapory sieciowej w komputerach.

# Część 3: Zmiana metryk OSPF

W części 3 zmienisz metryki OSPF używając poleceń **bandwidth**, **auto-cost reference-bandwidth** oraz **ip ospf cost**. Wykonanie tych zmian zapewni bardziej precyzyjne metryki OSPF.

**Uwaga**: Wszystkie interfejsy szeregowe DCE powinny mieć ustawione taktowanie 128000, zgodnie z częścią 1 ćwiczenia.

#### Krok 1: Zmień szerokość pasma na wszystkich interfejsach szeregowych na 128kb/s.

a. Użyj polecenia **show ip ospf interface brief**, aby wyświetlić domyślne ustawienia kosztu na interfejsach routera.

#### R1# show ip ospf interface brief

| Interface | PID | Area | IP Address/Mask | Cost            | State | Nbrs F/G |
|-----------|-----|------|-----------------|-----------------|-------|----------|
| Se0/0/1   | 1   | 0    | 192.168.13.1/30 | <mark>64</mark> | P2P   | 1/1      |
| Se0/0/0   | 1   | 0    | 192.168.12.1/30 | <mark>64</mark> | P2P   | 1/1      |
| Gi0/0     | 1   | 0    | 192.168.1.1/24  | 1               | DR    | 0/0      |

b. Użyj polecenia bandwidth 128 na wszystkich interfejsach szeregowych.

c. Użyj polecenia show ip ospf interface brief, aby sprawdzić nowe ustawienia kosztu.

R1# show ip ospf interface brief

| Interface | PID | Area | IP Address/Mask | Cost             | State | Nbrs F/C |
|-----------|-----|------|-----------------|------------------|-------|----------|
| Se0/0/1   | 1   | 0    | 192.168.13.1/30 | <mark>781</mark> | P2P   | 1/1      |
| Se0/0/0   | 1   | 0    | 192.168.12.1/30 | <mark>781</mark> | P2P   | 1/1      |
| Gi0/0     | 1   | 0    | 192.168.1.1/24  | 1                | DR    | 0/0      |

#### Krok 2: Zmień szerokość pasma odniesienia na routerach.

- a. Użyj polecenia **auto-cost reference-bandwidth 1000**, aby zmienić domyślną wartość szerokości pasma odniesienia na odpowiednią dla interfejsów Gigabit Ethernet.
- b. Użyj ponownie polecenia **show ip ospf interface brief**, aby zobaczyć, jak wykonanie tego polecenia zmieniło wartości kosztu.

| R1# <b>show</b> | ip | ospf | interface | brief           |                   |       |        |    |
|-----------------|----|------|-----------|-----------------|-------------------|-------|--------|----|
| Interface       |    | PID  | Area      | IP Address/Mask | Cost              | State | Nbrs F | /C |
| Se0/0/1         |    | 1    | 0         | 192.168.13.1/30 | <mark>7812</mark> | P2P   | 0/0    |    |
| Se0/0/0         |    | 1    | 0         | 192.168.12.1/30 | <mark>7812</mark> | P2P   | 0/0    |    |
| Gi0/0           |    | 1    | 0         | 192.168.1.1/24  | 1                 | DR    | 0/0    |    |

**Uwaga:** Jeżeli router ma interfejsy fastethernet zamiast gigabitowych, koszt na tych interfejsach powinien być równy 10.

#### Krok 3: Zmiana kosztu trasy

 Użyj polecenia show ip route ospf, aby wyświetlić aktualne trasy ospf na R1. Zauważ, że obecnie są dwie trasy w tablicy routingu, które używają interfejsu S0/0/1.

```
R1# show ip route ospf
```

```
Codes: L - local, C - connected, S - static, R - RIP, M - mobile, B - BGP
D - EIGRP, EX - EIGRP external, O - OSPF, IA - OSPF inter area
N1 - OSPF NSSA external type 1, N2 - OSPF NSSA external type 2
E1 - OSPF external type 1, E2 - OSPF external type 2
i - IS-IS, su - IS-IS summary, L1 - IS-IS level-1, L2 - IS-IS level-2
ia - IS-IS inter area, * - candidate default, U - per-user static route
o - ODR, P - periodic downloaded static route, H - NHRP, 1 - LISP
+ - replicated route, % - next hop override
```

Gateway of last resort is not set

0 192.168.3.0/24 [110/7822] via 192.168.13.2, 00:00:12, Serial0/0/1
192.168.23.0/30 is subnetted, 1 subnets
0 192.168.23.0 [110/15624] via 192.168.13.2, 00:00:12, Serial0/0/1
[110/15624] via 192.168.13.2, 00:00:12, Serial0/0/1

- [110/15624] via 192.168.12.2, 00:20:03, Serial0/0/0
- b. Użyj polecenia ip ospf cost 16000 na interfejsie S0/0/1 routera R1. Koszt 16000 jest większy od skumulowanego kosztu na trasie przez R2, który wynosi 15624.
- c. Użyj polecenia show ip interface brief, aby sprawdzić koszt interfejsu S0/0/1.

R1# show ip ospf interface brief Interface PID Area IP Address/Mask Cost State Nbrs F/C Se0/0/1 1 0 192.168.13.1/30 16000 P2P 1/1 1 Se0/0/0 0 192.168.12.1/30 7812 P2P 1/1Gi0/0 1 0 192.168.1.1/24 1 DR 0/0

d. Wykonaj ponownie polecenie **show ip route ospf** na routerze R1, aby wyświetlić efekt zmian, które zostały zrobione w tablicy routingu. Wszystkie trasy dla routera R1 prowadzą obecnie przez R2.

```
Rl# show ip route ospf
Codes: L - local, C - connected, S - static, R - RIP, M - mobile, B - BGP
D - EIGRP, EX - EIGRP external, O - OSPF, IA - OSPF inter area
N1 - OSPF NSSA external type 1, N2 - OSPF NSSA external type 2
E1 - OSPF external type 1, E2 - OSPF external type 2
i - IS-IS, su - IS-IS summary, L1 - IS-IS level-1, L2 - IS-IS level-2
ia - IS-IS inter area, * - candidate default, U - per-user static route
o - ODR, P - periodic downloaded static route, H - NHRP, 1 - LISP
+ - replicated route, % - next hop override
Gateway of last resort is not set
0 192.168.3.0/24 [110/15625] via 192.168.12.2, 00:05:31, Serial0/0/0
192.168.23.0/30 is subnetted, 1 subnets
0 192.168.23.0 [110/15624] via 192.168.12.2, 01:14:02, Serial0/0/0
Wyjaśnij, dlaczego trasa do sieci 192.168.3.0/24 na routerze R1 prowadzi obecnie przez R2.
```

# Część 4: Konfiguracja i rozgłaszanie statycznej trasy domyślnej

W części 4 użyjesz interfejsu Loopback na R2 w celu zasymulowania połączenia routera ISP do sieci Internet. Stworzysz statyczną trasę domyślną na R2, a następnie OSPF rozgłosi ją do pozostałych routerów w sieci.

#### Krok 1: Skonfiguruj statyczną trasę domyślną na R2 na interfejs loopback 0.

Skonfiguruj trasę domyślną używając interfejsu loopback skonfigurowanego w części 1 w celu symulacji połączenia do ISP.

#### Krok 2: Wymuś rozgłaszanie statycznej trasy domyślnej.

Użyj polecenia **default-information originate**, aby umieścić statyczną trasę domyślną w aktualizacjach OSPF wysyłanych przez R2.

R2(config)# router ospf 1
R2(config-router)# default-information originate

#### Krok 3: Sprawdź rozgłaszanie statycznej trasy.

a. Użyj polecenia show ip route static na R2.

```
R2# show ip route static
Codes: L - local, C - connected, S - static, R - RIP, M - mobile, B - BGP
D - EIGRP, EX - EIGRP external, O - OSPF, IA - OSPF inter area
N1 - OSPF NSSA external type 1, N2 - OSPF NSSA external type 2
E1 - OSPF external type 1, E2 - OSPF external type 2
i - IS-IS, su - IS-IS summary, L1 - IS-IS level-1, L2 - IS-IS level-2
ia - IS-IS inter area, * - candidate default, U - per-user static route
o - ODR, P - periodic downloaded static route, H - NHRP, 1 - LISP
+ - replicated route, % - next hop override
```

```
Gateway of last resort is 0.0.0.0 to network 0.0.0.0
```

S\* 0.0.0.0/0 is directly connected, Loopback0 b. Użyj polecenia **show ip route** na R1, aby sprawdzić czy otrzymano statyczną trasę z R2. R1# show ip route Codes: L - local, C - connected, S - static, R - RIP, M - mobile, B - BGP D - EIGRP, EX - EIGRP external, O - OSPF, IA - OSPF inter area N1 - OSPF NSSA external type 1, N2 - OSPF NSSA external type 2 E1 - OSPF external type 1, E2 - OSPF external type 2 i - IS-IS, su - IS-IS summary, L1 - IS-IS level-1, L2 - IS-IS level-2 ia - IS-IS inter area, \* - candidate default, U - per-user static route o - ODR, P - periodic downloaded static route, H - NHRP, 1 - LISP + - replicated route, % - next hop override Gateway of last resort is 192.168.12.2 to network 0.0.0.0 O\*E2 0.0.0.0/0 [110/1] via 192.168.12.2, 00:02:57, Serial0/0/0 192.168.1.0/24 is variably subnetted, 2 subnets, 2 masks 192.168.1.0/24 is directly connected, GigabitEthernet0/0 С 192.168.1.1/32 is directly connected, GigabitEthernet0/0 L 192.168.3.0/24 [110/15634] via 192.168.12.2, 00:03:35, Serial0/0/0 0 192.168.12.0/24 is variably subnetted, 2 subnets, 2 masks 192.168.12.0/30 is directly connected, Serial0/0/0 С Τ. 192.168.12.1/32 is directly connected, Serial0/0/0 192.168.13.0/24 is variably subnetted, 2 subnets, 2 masks С 192.168.13.0/30 is directly connected, Serial0/0/1

- L 192.168.13.1/32 is directly connected, Serial0/0/1 192.168.23.0/30 is subnetted, 1 subnets O 192.168.23.0 [110/15624] via 192.168.12.2, 00:05:18, Serial0/0/0
- c. Sprawdź łączność w sieci poprzez użycie polecenie ping z komputera PC-A na adres ISP 209.165.200.225.

Czy wynik był pozytywny? \_\_\_\_\_

# Część 5: Konfiguracja uwierzytelnienia OSPF

Uwierzytelnienie OSPF może zostać ustawione na poziomie łącza lub na poziomie obszaru. Istnieją trzy typy uwierzytelnienia dostępne w protokole OSPF: puste, tekst otwarty lub MD5. W części 5 użyjesz uwierzytelnienia MD5, które jest najsilniejsze z dostępnych.

## Krok 1: Ustaw uwierzytelnienie MD5 na pojedynczym łączu.

a. Użyj polecenia debug ip ospf adj na R2, aby wyświetlić wiadomości o przyległościach.

```
R2# debug ip ospf adj
```

OSPF adjacency debugging is on

b. Przypisz klucz MD5 dla uwierzytelniania OSPF na interfejsie S0/0/0 routera R1.

R1(config) # interface s0/0/0

R1(config-if) # ip ospf message-digest-key 1 md5 MD5KEY

c. Uaktywnij uwierzytelnienie MD5 na interfejsie S0/0/0 routera R1.

R1(config-if) # ip ospf authentication message-digest

Komunikaty debugowania poinformują na R2 o niepasującym typie uwierzytelniania.

\*Mar 19 00:03:18.187: OSPF-1 ADJ Se0/0/0: Rcv pkt from 192.168.12.1 : Mismatched Authentication type. Input packet specified type 2, we use type 0

- d. Na R2 użyj polecenia u all, która jest najkrótszą wersją polecenia undebug all, aby wyłączyć tryb debugowania.
- e. Skonfiguruj uwierzytelnienie na interfejsie S0/0/0 routera R2. Użyj tego samego hasła MD5, co dla R1.
- f. Użyj polecenia **show ip ospf interface s0/0/0** na R2. Polecenie wyświetla typ użytego uwierzytelniania.

R2# show ip ospf interface s0/0/0 Serial0/0/0 is up, line protocol is up Internet Address 192.168.12.2/30, Area 0, Attached via Network Statement Process ID 1, Router ID 2.2.2.2, Network Type POINT TO POINT, Cost: 7812 Topology-MTID Cost Disabled Shutdown Topology Name 0 7812 no Base no Transmit Delay is 1 sec, State POINT TO POINT Timer intervals configured, Hello 10, Dead 40, Wait 40, Retransmit 5 oob-resync timeout 40 Hello due in 00:00:03 Supports Link-local Signaling (LLS) Cisco NSF helper support enabled IETF NSF helper support enabled Index 1/1, flood queue length 0 Next 0x0(0)/0x0(0) Last flood scan length is 1, maximum is 1 Last flood scan time is 0 msec, maximum is 0 msec Neighbor Count is 1, Adjacent neighbor count is 1 Adjacent with neighbor 1.1.1.1 Suppress hello for 0 neighbor(s) Message digest authentication enabled Youngest key id is 1

#### Krok 2: Ustaw uwierzytelnienie na poziomie obszaru.

a. Na R1 użyj polecenia **area 0 authentication**, aby ustawić uwierzytelnianie MD5 dla obszaru 0 protokołu OSPF.

R1(config)# router ospf 1
R1(config-router)# area 0 authentication message-digest

b. Opcja ta wymaga jednak ustawienia hasła MD5 na poziomie interfejsu.

R1(config) # interface s0/0/1

R1(config-if) # ip ospf message-digest-key 1 md5 MD5KEY

c. Na R3 użyj polecenia show ip ospf neighbor. R1 nie ma już przyległości z R3.

R3# show ip ospf neighbor

Neighbor IDPriStateDead TimeAddressInterface2.2.2.20FULL/ -00:00:31192.168.23.1Serial0/0/1

d. Ustaw uwierzytelnianie na R3, używając tego samego hasła MD5 na interfejsie S0/0/0.

R3(config) # router ospf 1
R3(config-router) # area 0 authentication message-digest
R3(config-router) # interface s0/0/0
R3(config-if) # ip ospf message-digest-key 1 md5 MD5KEY

 Na R3 użyj polecenia show ip ospf neighbor. Zauważ, że R1 znajduje się na liście sąsiadów, ale brakuje R2.

R3# show ip ospf neighbor 
 Neighbor ID
 Pri State
 Dead Time Address
 Interfa

 1.1.1.1
 0
 FULL/ 00:00:38
 192.168.13.1
 Serial0/0/0
 Dead Time Address Interface Dlaczego R2 nie jest już pokazywany jako sąsiad OSPF? f. Skonfiguruj uwierzytelnianie MD5 na poziomie obszaru na R2. R2(config) # router ospf 1 R2(config-router)# area 0 authentication message-digest g. Przypisz MD5KEY jako hasło MD5 dla łącza pomiędzy R2 i R3. h. Użyj polecenia show ip ospf neighbor na wszystkich routerach, aby sprawdzić, że wszystkie przyległości znowu są obecne. R1# show ip ospf neighbor Dead Time Address Interface Neighbor ID Pri State 3.3.3.3 0 FULL/ -00:00:39 192.168.13.2 Serial0/0/1 0 FULL/ -2.2.2.2 00:00:35 192.168.12.2 Serial0/0/0 R2# show ip ospf neighbor Dead Time Address Interface Neighbor ID Pri State 0 FULL/ -00:00:36 192.168.23.2 Serial0/0/1 3.3.3.3 0 FULL/ -00:00:32 192.168.12.1 Serial0/0/0 1.1.1.1 R3# show ip ospf neighbor Neighbor ID Pri State Dead Time Address Interface 0 FULL/ -00:00:33 192.168.23.1 Serial0/0/1 2.2.2.2

# Do przemyślenia

1.1.1.1

- 1. Jaka jest najprostsza i preferowana metoda manipulowania kosztem trasy OSPF.
- 2. Co spowoduje użycie polecenia **default-information originate** w sieci, w której uruchomiony został protokół OSPF?

0 FULL/ - 00:00:39 192.168.13.1 Serial0/0/0

3. Dlaczego dobrym pomysłem jest używanie uwierzytelnienia OSPF?

# Tabela zbiorcza interfejsów routera

#### Interfejsy routera podsumowanie

|                  | -                           |                             |                       |                       |
|------------------|-----------------------------|-----------------------------|-----------------------|-----------------------|
| Model<br>routera | Interfejs Ethernet #1       | Interfejs Ethernet #2       | Interfejs Serial #1   | Interfejs Serial #2   |
| 1800             | Fast Ethernet 0/0 (F0/0)    | Fast Ethernet 0/1 (F0/1)    | Serial 0/0/0 (S0/0/0) | Serial 0/0/1 (S0/0/1) |
| 1900             | Gigabit Ethernet 0/0 (G0/0) | Gigabit Ethernet 0/1 (G0/1) | Serial 0/0/0 (S0/0/0) | Serial 0/0/1 (S0/0/1) |
| 2801             | Fast Ethernet 0/0 (F0/0)    | Fast Ethernet 0/1 (F0/1)    | Serial 0/1/0 (S0/1/0) | Serial 0/1/1 (S0/1/1) |
| 2811             | Fast Ethernet 0/0 (F0/0)    | Fast Ethernet 0/1 (F0/1)    | Serial 0/0/0 (S0/0/0) | Serial 0/0/1 (S0/0/1) |
| 2900             | Gigabit Ethernet 0/0 (G0/0) | Gigabit Ethernet 0/1 (G0/1) | Serial 0/0/0 (S0/0/0) | Serial 0/0/1 (S0/0/1) |

**Uwaga:** Aby poznać konfigurację routera, spójrz na jego interfejsy, określ ich liczbę oraz zidentyfikuj typ routera. Nie ma sposobu na skuteczne opisanie wszystkich kombinacji konfiguracji dla każdej klasy routera. Ta tabela zawiera identyfikatory możliwych kombinacji interfejsów Ethernet i Serial w urządzeniu. W tabeli nie podano żadnych innych rodzajów interfejsów, pomimo, iż dany router może być w nie wyposażony. Przykładem może być interfejs ISDN BRI. Informacja w nawiasach jest dozwolonym skrótem, którego można używać w poleceniach IOS w celu odwołania się do interfejsu.